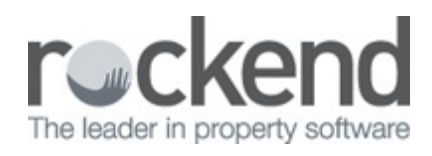

# **Enhanced Property Maintenance Management**

Enhanced Property Maintenance Management boasts a redesigned Maintenance screen that allows you to easily search for jobs in the new Job List, attach images and documents, and simplified disbursement and completion process. Work Orders and Quote Requests have been redesigned to clearly provide all job details to your tradespeople as well as the ability to view all jobs for a Property or Creditor from the new Maintenance tab.

### Property Maintenance Job screen

The Property Maintenance Job screen has be redesigned and new fields have been added to capture essential information about your maintenance requests. The Property Maintenance Job screen can be accessed by:

- Selecting Files > Property Maintenance Job, or
- Clicking the Property Maintenance icon on the toolbar

#### Add a new Maintenance Job

To add a new maintenance job:

- 1. Go to Files > Property Maintenance Job.
- 2. Enter the appropriate Property and Creditor.
- 3. Select the status of the job from the Status drop down list.
- 4. Enter the Maintenance Reported details, Reported Date, Reported By and Method.
- Enter a Summary and Description of the maintenance required. Summary is a mandatory field. There is the ability to run a spellcheck using the spellcheck icon on the Summary and Description text for Quotes and Work Orders.
- Select a Contact for Access from the drop down list, or enter specific access information.
   Contact Agent can be selected if for example the property is vacant.

| 🥙 Property Maintena | ance Joh       |                                                              |                     |                   |                                        |                            |              | -X-      |
|---------------------|----------------|--------------------------------------------------------------|---------------------|-------------------|----------------------------------------|----------------------------|--------------|----------|
|                     | ince JOD       | Property details (OWNER: STON                                | E)                  |                   | 0.1                                    |                            |              |          |
| Property BAY2       | 3/04           | 4/23 Bay Street                                              |                     | Key 46            | Status                                 | Work Orde                  | srSent ∨     | 0        |
| Balance             | n limit        | Sharon Stone                                                 |                     |                   | Follow-up                              | 10/04/201                  | 9 💌          |          |
| 1417.22             | 300.00         | Sharon<br>H-07 6945 3526 W/07 6987 8877 F                    | E/M·07 6987 8888    |                   | Job No.                                | 000000058                  | 3            |          |
|                     |                | 1.51 5545 5525 11.51 5551 5511                               |                     |                   | Job Manager                            | Clark (CK)                 | ~            |          |
| Creditor GEOR       | RGES           | Creditor details                                             |                     |                   | Managers                               |                            |              |          |
|                     |                | George's Handyman Services<br>225 Balmain Boad Ból Mól N NSW | 2041                |                   | Property Manager:<br>Inspecting Agent: | Clark Kent<br>Clark Kent   | (CK)<br>(CK) |          |
|                     |                | George Martins                                               | 0.004.070           |                   | BDM:                                   | No Manage                  | a<br>(011)   |          |
|                     |                | H:9908 5434 W:9908 7656 M:0416                               | 6 234 876           |                   | Lett Clerk:                            | Buzz Lignty<br>Billy Gates | (BG)         |          |
|                     | 1              | 1 1 1                                                        | 1                   |                   |                                        |                            | ~            | 1        |
| Maintenance Details | Attachment     | s   Notes   Invoice   Status Dates                           |                     |                   |                                        |                            |              |          |
| Maintenance Repor   | rted           |                                                              |                     |                   |                                        |                            |              | :50      |
| 11/04/19            | Bu Brad Pitt 8 | Angelina Jolia                                               | Method Empil        | ~                 |                                        |                            |              |          |
|                     | by bidd inter  |                                                              | Enal                | *                 |                                        |                            | Property Ac  | x · F1   |
| Summary             | Remove dea     | d tree                                                       |                     |                   |                                        |                            |              |          |
| Description         | Remove dea     | d tree from side of house. Trim foliag                       | e of large tree nea | r telegraph wire. | front of house.                        | ^                          | Creditor Ac  | t - F2   |
|                     |                | -                                                            | -                   |                   |                                        |                            |              |          |
|                     |                |                                                              |                     |                   |                                        |                            | Replicate    | - F8     |
|                     |                |                                                              |                     |                   |                                        |                            |              |          |
| HBC                 |                |                                                              |                     |                   |                                        |                            | Clear • I    | -4       |
|                     |                |                                                              |                     |                   |                                        |                            |              |          |
|                     |                |                                                              |                     |                   |                                        |                            | Job List     | F7       |
|                     |                |                                                              |                     |                   |                                        |                            |              |          |
|                     |                |                                                              |                     |                   |                                        | ~                          | Save & S     | end<br>6 |
| Contact for Access  | Brad Pitt & Ar | ngelina Jolie (H) 9966 8790 (W) 9966                         | 5435 (M) 0419 98    | 7 687 (F) 9966 5  | 5433 (E) bradp@troy.                   | com 🗸                      |              | -        |
|                     |                |                                                              |                     |                   |                                        |                            |              | <u>_</u> |
|                     |                |                                                              |                     |                   |                                        |                            | 06.11        | 2        |

7. Click OK to save the job. All Maintenance Jobs are issued a unique job number.

#### Search for a Job

The new Job List allows you at a glance view and print a summary of your current jobs, and search for and load a specific maintenance job.

To load the Property Maintenance Job List:

- 1. Go to Files > Property Maintenance Job
- 2. Click Job List F7
  - If you are a Manager your Current Jobs display by Follow up date.
  - If you are not a Manager all Current Jobs display by Follow up date.

Note: Current Jobs are any jobs with any status other than Completed or Rejected.

| Inter Manager          |                     | Charles     | -               |              |                | Courtes Courtes Courtes            |            |
|------------------------|---------------------|-------------|-----------------|--------------|----------------|------------------------------------|------------|
| Job Manager            |                     | Status      |                 | Top Alpha Se | arch           | Lieditor Alpha Search Search t     | DY JOD NO. |
| Clark Kent (CK)        | ~                   | Current Job | 08 ~            |              |                |                                    |            |
| ollow up Property Alph | a Property Address  | Mgr         | Status          | Status Date  | Creditor Alpha | Summary                            | Job No.    |
| 3/10/18 GIBSON40/2     | 2/40 Gibson Street  | CK          | Work Order Sent | 03/10/18     | NEILSCARP      | Replace carpet in hallway          | 000000054  |
| 7/10/18 BEACH96        | 96 Beach Street     | CK          | Quote Requested | 03/10/18     | GEORGES        | Replace picket fence               | 000000053  |
| 9/11/18 BILLY22/6      | 6/22 Billyard Avenu | e CK        | Work Order Sent | 01/11/18     | BRONNIE        | Clean oven                         | 000000056  |
| 2/11/18 WOLS55/15      | 15/55 Wolseley Ro   | ad CK       | Quote Requested | 01/11/18     | DESPPLUMB      | Dishwasher not working             | 000000055  |
| 3/11/18 WHARF22        | 22 Wharf Road       | CK          | Work Order Sent | 06/11/18     | METROGUT       | Replace Gutters                    | 000000057  |
| 6/04/19 ARCH34         | 34 Archer Street    | CK          | Work Order Sent | 10/04/19     | DESPPLUMB      | Replace hot water system           | 000000060  |
| 8/04/19 BAY23/04       | 4/23 Bay Street     | CK          | Work Order Sent | 10/04/19     | OBRIEN         | Replace glass door                 | 000000059  |
| 0/04/19 BAY23/04       | 4/23 Bay Street     | CK          | Work Order Sent | 10/04/19     | GEORGES        | Remove dead tree                   | 000000058  |
| 0/04/19 ARCH34         | 34 Archer Street    | CK          | Work Order Sent | 10/04/19     | SPARKY         | Replace kitchen double power point | 000000061  |
|                        |                     |             |                 |              |                |                                    |            |
|                        |                     |             |                 |              |                |                                    |            |

To search for a Job:

- 1. Select one or more options from the Filter section.
- A Manager from the drop down list.
- A Status of a job from the drop down list.
- Enter part or all of a property alpha in the Prop Alpha Search field.
- Enter part or all of a creditor alpha in the Creditor Alpha Search field.
- 2. Click Display List or press Enter, your search results display in the grid.

To search by Job Number:

- 1. Enter a Job Number in the Search by Job No. Field.
- 2. Click Display List or press Enter, the Job displays in the grid.

To view a Maintenance Job either:

- Highlight the job and click Go to Job, or
- Double click the appropriate job in the grid.

To print a list of Jobs:

- 1. Search for and display the jobs you would like to report on.
- 2. Click Print List.
- 3. Print, Preview or Export the report.

PROPERTY MAINTENANCE SUMMARY

| Job No    | Prop Alpha | Owner                  | Creditor                | Job Mgr | Status          | Summary                      | Follow Up |
|-----------|------------|------------------------|-------------------------|---------|-----------------|------------------------------|-----------|
| 000000054 | GIBSON40/2 | Michael Douglas & Cath | Neil's Carpet Cleaning  | CK      | Work Order Sent | Replace carpet in hallway    | 03/10/18  |
| 000000053 | BEACH96    | Colin Firth            | George's Handyman Serv  | CK      | Quote Requested | Replace picket fence         | 17/10/18  |
| 000000056 | BILLY22/6  | Peggy Olson            | Bronnie's Cleaning Serv | CK      | Work Order Sent | Clean oven                   | 09/11/18  |
| 000000055 | WOLS55/15  | Cate Blanchett         | Desperate Plumbing      | 222222  | Quote Requested | Dishwasher not working       | 12/11/18  |
| 000000057 | WHARF22    | Jon Bon Jovi           | Metro Gutters           |         | Work Order Sent | Replace Gutters              | 23/11/18  |
| 000000060 | ARCH34     | Patrick Dempsey        | Desperate Plumbing      |         | Work Order Sent | Replace hot water system     | 06/04/19  |
| 000000059 | BAY23/04   | Sharon Stone           | O'Brien Locksmiths Pty  |         | Work Order Sent | Replace glass door           | 08/04/19  |
| 000000058 | BAY23/04   | Sharon Stone           | George's Handyman Serv  |         | Work Order Sent | Remove dead tree             | 10/04/19  |
| 000000061 | ARCH34     | Patrick Dempsey        | Sparky Electrical       |         | Work Order Sent | Replace kitchen double power | 10/04/19  |

Number of items - 9

To view current jobs for Property or Creditor in the Job List:

- 1. Go to Files > Property Maintenance Job.
- 2. Enter the appropriate Property or Creditor Alpha.
- 3. Click Job List F7, Current Jobs for the Property or Creditor display in the Job List.

Note: Entering a Property and Creditor Alpha and selecting Job List – F6 displays any jobs attached to the Property and Creditor.

#### Attach Images and Documents

Images and documents related to the maintenance request can be attached to the job, and sent to the creditor to assist with the repairs and maintenance as well as a record of the job. Images and attachments are saved in the Property's REST Document Management folder, in a sub folder called Property Maintenance and then by Job Number.

To attach an image to a job:

- 1. Go to the Attachments tab on the Property Maintenance Job.
- 2. Click the Plus button, the Select Image screen displays.
- 3. Browse for and select the appropriate image. The following image file formats can be attached, JPG, GIF, TIFF, PNG, and BMP.
- 4. Click Open, a thumbnail of the image displays in the images section.

| Maintenance Details Attachments                                     | Notes   Invoice   Status Dat | es              |                 |
|---------------------------------------------------------------------|------------------------------|-----------------|-----------------|
| +                                                                   | + .<br>Image 2               | + - Image 3     | + -<br>Image 4  |
| <ul> <li>Incl with Quote</li> <li>✓ Incl with Work Order</li> </ul> | Incl with Quote              | Incl with Quote | Incl with Quote |

 Select Incl with Quote or Incl with Work Order, to display the image on the Quote Request and/ or Work Order.

To attach a document to a job:

- 1. Go to the Attachments tab on the Property Maintenance Job.
- 2. Click the plus button, the Insert File screen displays.
- 3. Browse for and select the appropriate document. The following file formats can be attached, PDF, JPG, GIF, TIFF, PNG, and BMP.
- 4. Click Open, the document is added to the grid.

| Attach documents and images                         |        |               |                 |  |
|-----------------------------------------------------|--------|---------------|-----------------|--|
| File Name                                           | Size   | Include Quote | Incl Work Order |  |
| Gutter Repairs Required at your rental property.pdf | 88 KB  |               |                 |  |
| MainForm220713Clooney.pdf                           | 220 KB |               |                 |  |
|                                                     |        |               |                 |  |
|                                                     |        |               |                 |  |
|                                                     |        |               |                 |  |
|                                                     |        |               |                 |  |
|                                                     |        |               |                 |  |

5. Select Include Quote or Incl Work Order, to display the document on the Quote Request and/ or Work Order.

### Replicate a Job

Property Maintenance Jobs can now be replicated. This feature can be used to produce separate jobs to get multiple quotes. To replicate a job:

- 1. Search for and display the Property Maintenance Job you would like to replicate.
- Click Replicate. A new Maintenance Job is loaded with the Property Details, Status, Manager, Maintenance Details, Attachments and Notes.

#### Send a Maintenance Job

Quote Requests and Work Orders can be printed and or emailed using the Save and Send Job button. Quote Requests can be produced for jobs with the status Quote Requested and Multiple Quotes. Work Orders can be produced for jobs with the status Work Order Sent.

To produce a Quote Request:

- Search for and display a Property Maintenance Job with the status Quote Requested or Multiple Quotes.
- 2. Click Save & Send Job F6, the Quote Request report selector displays.
- 3. Select from the radio dot options
  - Select Print Quote Request, to Print the Quote.
  - Select Email Quote Request, to Email the Quote.
  - Select Print & Email Quote Request, to Print and Email the Quote.
- Click Process F12, the quote request is printed and or emailed to the Creditor. Attachments are included.

| R Quote                                                       | Request - 🗆 🗙                             |
|---------------------------------------------------------------|-------------------------------------------|
| 100% · H 🕅 🕒 🖓 100% · H 🕅 🗎 🖾 🔲                               | 1/1 🔲 🔃 🥐 🕩 🖮 🖗                           |
|                                                               |                                           |
|                                                               |                                           |
| Roal Estato                                                   |                                           |
|                                                               |                                           |
|                                                               | ROCKEND.COM.AU                            |
| George's Handyman Services                                    | Issued 16/09/2013                         |
| 225 Balmain Road                                              | Reference GEORGES                         |
| BALMAIN NSW 2041                                              | Page 1 of 1                               |
| Email Address: george@ohs.com.au                              |                                           |
| Contact: (M) 0416 234 876 (Bus) 9908 7656 (A/F                | ) 9908 5434 (Fax) 9908 7655               |
| QUOTE REQUEST                                                 | Job No. 28                                |
|                                                               |                                           |
| Job Address                                                   | Agency Details                            |
| 24 Gallimore Avenue<br>BAI MAIN EAST NSW 2041                 | Manager Clark Kent<br>Mobile 0411 897 897 |
|                                                               | Email clarkk@rockend.com.au               |
|                                                               |                                           |
| Contact for Job Access                                        |                                           |
| Mr.Cloopay's Assistant Jana (M) 0424 987 456 (E) jana@ci      | lonevoraductions com                      |
| Init Globiley's Assistant balle (w) 0+24 501 450 (E) Jane ago | oursyproductions.com                      |
| Summary Quote for Fence Renair or Replace                     |                                           |
|                                                               |                                           |
| Description                                                   |                                           |
| Please prepare two quotes, one to repair the damage and an    | other to replace that whole side.         |
| -                                                             |                                           |
|                                                               |                                           |
|                                                               |                                           |
|                                                               |                                           |
|                                                               |                                           |
|                                                               |                                           |
|                                                               |                                           |
| ALL AND AND AND AND AND AND AND AND AND AND                   | I                                         |
|                                                               | I                                         |
|                                                               | I                                         |
|                                                               |                                           |

To produce a Work Order:

- 1. Search for and display a Property Maintenance Job with the status Work Order Sent.
- 2. Click Save & Send Job F6, the Work Request report selector displays.

- 3. Select from the radio dot options
  - Select Print Work Order, to Print the Quote.
  - Select Email Work Order, to Email the Quote.
  - Select Print & Email Work Order, to Print and Email the Work Order.
- 4. Click Process F12, the work order is printed and or emailed to the Creditor.

Attachments are included.

| Wor                                                                                      | k Order                                                         |              |
|------------------------------------------------------------------------------------------|-----------------------------------------------------------------|--------------|
| ا 100% ج 🖟 🖄 🕼 🖉 🔕                                                                       | i in 🖸 🖬 🥐 🕨 📾 🔶                                                |              |
|                                                                                          |                                                                 |              |
|                                                                                          |                                                                 |              |
| Real Estate                                                                              |                                                                 |              |
| THE BEST REAL ESTATE SERVICES FOR YOU                                                    | 130                                                             | 0 657 700    |
|                                                                                          | ROCKEND                                                         | COM AU       |
| George's Handyman Services                                                               | Issued 03/07/20<br>Deference CEOPCI                             | 13           |
| BALMAIN NSW 2041                                                                         | Reference GLONOI                                                | _0           |
|                                                                                          | Page 1 of 1                                                     |              |
| Email Address: george@ghs.com.au<br>Contact: (M) 0416 234 876 (Bus) 9908 7656 (A/F       | F) 9908 5434 (Fax) 9908 7655                                    |              |
| WORK ORDER                                                                               | Job                                                             | No. 17       |
|                                                                                          |                                                                 |              |
| Job Address                                                                              | Agency Details                                                  |              |
| 4 Wylde Avenue<br>Potts Point NSW 2011                                                   | Manager Clark Kent<br>Mobile 0411 897 897                       |              |
|                                                                                          | Email clarkk@rockend.com.au                                     |              |
|                                                                                          |                                                                 |              |
| Contact for Job Access                                                                   |                                                                 |              |
| Luke Skywalker H 02 9867 3456 M 0419 833 072                                             |                                                                 |              |
|                                                                                          |                                                                 |              |
| Summary Work to Gutters                                                                  | Amount Quoted                                                   | \$660.00     |
| Description                                                                              |                                                                 |              |
| Clean out gutters and replace rusted downpipe next to laund                              | Iry door                                                        |              |
| Please account to Mr Daniel Craig c/- Real Estate.                                       |                                                                 |              |
| Legislation requires that all tradespeople need to be insured. Upon rem                  | awing your policy please forward a copy of the Certificateor Ci | urrenctoour  |
| omice Palure to be insured will mean that we can not use your services.<br>on 9966 0900. | Shoud you have any queries please call our Property Managi      | er ClaixMent |
|                                                                                          |                                                                 |              |
|                                                                                          |                                                                 |              |
|                                                                                          |                                                                 |              |
|                                                                                          |                                                                 |              |
|                                                                                          |                                                                 |              |
|                                                                                          |                                                                 |              |
|                                                                                          |                                                                 |              |
|                                                                                          |                                                                 |              |
|                                                                                          |                                                                 |              |

The new report layouts use the existing REST options for displaying your company header and logo when printing and emailing, header and footer offsets, report margins and options to display or not display particular information on quotes and work orders.

### New Report Preview Toolbar

You will notice that the Quote Request and Work Order have been created in a new report writer. There is also a new report preview screen that provides the following options in the toolbar.

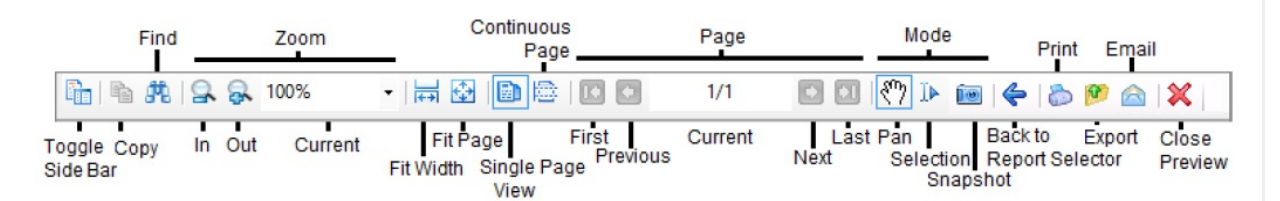

#### Create a Disbursement

The disbursement process has been simplified. All fields relating to the disbursement have been moved to the Invoice tab and disbursement can now be created for creditors paid by BPAY.

To create a disbursement from a Property Maintenance Job:

- 1. Search for and display a Property Maintenance Job.
- 2. Go to the Invoice tab.
- 3. Select who the invoice has been authorised by, leave blank if not applicable.
- 4. Enter an Invoice Amount.
- 5. Enter a Description that displays on the Owner Statement. Pressing enter displays your default description, the first entry is the Summary of your Job.

| Description                                                                                                    |          |
|----------------------------------------------------------------------------------------------------|----------|
| Work to Gutters<br>Council Rates - 1st Instalment (1 Jul to 30 Sep)<br>Water Rates - 1st Instalment (1 Jul to 30 Sep)<br>Cleaning - | <b>^</b> |
| 0K Cancel                                                                                                    | ]        |

6. Enter an Account Code, Reference and the Date Due.

| Disbursement        |                           |               |                   |  |
|---------------------|---------------------------|---------------|-------------------|--|
| Invoice Author      | rised for payment by Cla  | ark Kent (CK) | ~                 |  |
| Incl GST \$84       | 45.00 GST (               | \$76.82       | Excl GST \$768.18 |  |
| Description Gul     | tters Cleaned and Repaire | ed            |                   |  |
| Account code 332    | 계 R & M - Genera          | al            |                   |  |
| Invoice Number 445  | 5117                      |               | Date due 18/08/19 |  |
| Create Disbursement |                           |               |                   |  |
|                     |                           |               |                   |  |

- 7. Select Create Disbursement.
- 8. Select a Priority for the disbursement.
- 9. Click OK, an outstanding disbursement is created.

#### Finalise a Maintenance Job

Property Maintenance Jobs with a status of Completed or Rejected can be finalised. You will need to decide whether you would like to leave the job as Completed or Rejected and if you would like to create diary item with details of the job.

Maintenance Jobs should be set to completed when the repairs or maintenance have been completed by the creditor and an invoice has been actioned. A prompt displays before completing a Job that hasn't had a Disbursement created, to ensure this is correct. Completed Jobs are not displayed as a Current Job in the Job List.

To complete a Maintenance Job:

- 1. Search for and display a Property Maintenance Job.
- 2. Select Completed from the Status drop down list.
- 3. Click Save.
- 4. Select to Leave the Job as Completed, or Delete the Job.
  - Leaving the job as completed allows you to access it from Property and Creditor Details.
  - Deleting the job means that there won't be any record of the job in Property Maintenance.
- 5. Select the Add Diary item checkbox, this is recommended if you are deleting the Job in order to keep a record.

| * | Property Maintenance Finish                                                                                                    | × |
|---|----------------------------------------------------------------------------------------------------|---|
|   | Completion<br>Now that the job has been completed, choose an option<br><ul> <li>Leave the Job as Completed</li> <li>Delete the Job</li> <li>Add Diary item</li> </ul> |   |
| L | OK · F12 Cancel · ESC                                                                                                    |   |

- 6. Click OK, the Property Maintenance Diary item displays.
- 7. Confirm the details of the diary item and click Cancel.

Maintenance Jobs should be set to rejected when repairs or maintenance where cancelled or not completed and an invoice will not be actioned for the job. Rejected Jobs are not displayed as a Current Job in the Job List.

To reject a Maintenance Job:

- 1. Search for and display a Property Maintenance Job.
- 2. Select Rejected from the Status drop down list.
- 3. Click Save.
- 4. Select to Leave the Job as Rejected, or Delete the Job.
  - Leaving the job as completed allows you to access it from Property and Creditor Details.
  - Deleting the job means that there won't be any record of the job in Property Maintenance.
- 5. Select the Add Diary item checkbox, this is recommended if you are deleting the Job in order to keep a record.

| * | Property Maintenance Finish                                                                                                    | × |
|---|----------------------------------------------------------------------------------------------------|---|
|   | Completion<br>Now that the job has been rejected, choose an option<br><ul> <li>Leave the Job as Rejected</li> <li>Delete the Job</li> <li>Add Diary item</li> </ul> |   |
|   | OK - F12 Cancel - ESC                                                                                                    |   |

- 6. Click OK, the Property Maintenance Diary item displays.
- 7. Confirm the details of the diary item and click Cancel.

Property Maintenance Diary Item

The information that displays on the diary item that can be produced when a job is Completed or Rejected has been updated with the following changes:

- The Job Summary is populated in the Diary Subject field.
- The Job Number, Reported By details, Quote Amount and Quote Comments have been added.
- The Diary Item is now saved before it is displayed.

Access Maintenance Details from Property and Creditor Details

Property Maintenance Jobs can now be viewed for a Property or Creditor using the new Maintenance tab. You can also add a new job for the selected property or creditor and print a list of jobs displayed.

To view a properties maintenance jobs:

- 1. Go to Files > Property.
- 2. Search for and display the appropriate property.
- 3. Go to the Maintenance tab.

Current Jobs display that is jobs with any status other than Completed or Rejected.

| 🏫 Property Details                                                                             |                                                                                                    | - • ×                                                        |
|------------------------------------------------------------------------------------------------|----------------------------------------------------------------------------------------------------|--------------------------------------------------------------|
| Alpha index ARCH34<br>Address 34 Archer Street                                                 | Active                                                                                                    |                                                              |
| Suburb ANNANDALE<br>General Financial Advert<br>Reminders Gained/Lost M4                       | State NSW P/Code 2038                                                                                                    | 1                                                            |
| Property Maintenance Jobs<br>Follow up Creditor Alpha<br>06/04/19 DESPELUME<br>10/04/19 SPARKY | Mgr Status Status Date Summary Job No.<br>CK Work Order Sent 10/04/19 Replace hot water system 000000000<br>CK Work Order Sent 10/04/19 Replace kitchen double power (00000005) | Action - F1<br>Delate - F2<br>Delate - F3<br>Add Mode - F4   |
| Show all Maintenance Jo                                                                        | bs Print List Add new Job Go to Job                                                                                                    | Search - F7<br>Replicate - F8<br>Last Edits - F9<br>OK - F12 |

To view a creditors maintenance jobs:

- 1. Go to Files > Creditor.
- 2. Search for and display the appropriate property.
- 3. Go to the Maintenance tab.

Current Jobs display that is jobs with any status other than Completed or Rejected.

| 🏅 Creditor D | etails           |       |                 |             |                        |           | - • ×           |
|--------------|------------------|-------|-----------------|-------------|------------------------|-----------|-----------------|
| Alpha index  | GEORGES          |       |                 |             | Active                 |           | 0               |
| Name         | George's Han     | dymar | ) Services      |             |                        |           |                 |
| General P    | avment   Notes   | Barc  | ode Maintenance | 1           |                        |           |                 |
| Property Ma  | aintenance Jobs  |       |                 |             |                        |           | Cancel - ESC    |
| Follow up    | Property Alpha   | Mar   | Status          | Status Date | Summarv                | Job No.   | P.              |
| 31/10/16     | H0SK14/28        | LХ    | Quote Requested | 21/10/16    | Repair to letterbox    | 00000043  |                 |
| 17/10/18     | BEACH96          | CK    | Quote Requested | 03/10/18    | Replace picket fence   | 00000053  | Action - F1     |
| 10/04/19     | BAY23/04         | CK    | Work Order Sent | 10/04/19    | Remove dead tree       | 00000058  |                 |
|              |                  |       |                 |             |                        |           | Clear - F2      |
|              |                  |       |                 |             |                        |           | Delete - F3     |
|              |                  |       |                 |             |                        |           | Add Mode - F4   |
|              |                  |       |                 |             |                        |           | Search - F7     |
|              |                  | _     |                 |             |                        |           | Last Edits - F9 |
| Show al      | l Maintenance Jo | bs    |                 |             | Print List Add new Job | Go to Job | 0K · F12        |

- To display all jobs including Completed and Rejected, select Show all Maintenance Jobs.
- To create a new job, click Add new Job, the Property Maintenance Job screen displays with the Property Alpha.

- To view a job, either highlight the appropriate job in the grid and click Go to Job or double click the job in the grid.
- To print a list of jobs displayed, click Print List, the Property Maintenance Jobs by Property or Creditor displays.

|                                                | PROPERT                                                                     | Y MAINTENANCE REP                                                 | ORT                                              |         |           |
|------------------------------------------------|-----------------------------------------------------------------------------|-------------------------------------------------------------------|--------------------------------------------------|---------|-----------|
|                                                |                                                                             |                                                                   | elected -                                        |         |           |
| Property                                       |                                                                             | Creditor                                                          | Owner                                            | Job Mgr | Job No    |
| ARCH34                                         | 34 Archer Street ANNANDALE NSW 2038                                         | Sparky Electrical                                                 | Patrick Dempsey                                  | CK      | 00000014  |
| Summary:<br>Reported on:                       | Replace kitchen double power point<br>02/07/13 By: Heather Locklear         | Key: 16<br>Method: Maintenance F                                  | Status: 05/12/13<br>Form Follow Up: 08/07/13     |         | Completed |
| Contact for Act                                | Cess: Heather Locklear H 02 9450 7689 W 02 9237                             | 8978 M 0419 085 645 F 02 9237 8                                   | 8977                                             |         |           |
| Amount Quote<br>Amount Invoice<br>Invoice Ref: | d: 0.00<br>ed: 110.00<br>175634                                             | Quote Comments:<br>Invoice Authorised By:<br>Invoice Description: | Clark Kent<br>Replace kitchen double power point |         |           |
| Description:                                   | Replace kitchen double power point                                          |                                                                   |                                                  |         |           |
| Created By:                                    | (CK) 02/07/13 at 4:54 PM                                                    |                                                                   |                                                  |         |           |
| ARCH34                                         | 34 Archer Street ANNANDALE NSW 2038                                         | O'Brien Locksmiths Pty Ltd                                        | Patrick Dempsey                                  | CK      | 00000033  |
| Summary:<br>Reported on:                       | Install security screen door<br>29/04/16 By: Heather Locklear               | Key: 16<br>Method: Email                                          | Status: 02/05/16<br>Follow Up: 05/05/16          |         | Rejected  |
| Contact for Acc                                | Cess: Heather Locklear (H) 02 9450 7689 (W) 02 92<br>heather@melrose.com.au | 37 8978 (M) 0419 085 645 (F) 02 9                                 | 9237 8977 (E)                                    |         |           |
| Amount Quote<br>Amount Invoice<br>Invoice Ref: | d: 1200.00<br>ed: 0.00                                                      | Quote Comments:<br>Invoice Authorised By:<br>Invoice Description: | Emailed quote to owner 4/8/14                    |         |           |
| Description:                                   | Install security screen door                                                |                                                                   |                                                  |         |           |
| Created By:                                    | (CK) 30/07/14 at 11:36 AM                                                   |                                                                   |                                                  |         |           |

## **KPI** Reports

KPI Reports have been updated for the enhancements to Property Maintenance.

- The following new Property Maintenance fields display in the Property Maintenance Detailed Information section of the Manager KPI Report: Reported Date, Reported Method and Follow up date.
- Completed and Rejected jobs now display for the report period, rather than up to the report end date.

| Property Maintenance                          |                |                        |                 |                 |            |            |                 |          |          |
|-----------------------------------------------|----------------|------------------------|-----------------|-----------------|------------|------------|-----------------|----------|----------|
|                                               |                |                        |                 |                 |            |            |                 |          |          |
| Current Maintenance as at 10/01/2013          |                |                        |                 |                 |            |            |                 |          |          |
| Pending                                       | 0              |                        |                 |                 |            |            |                 |          |          |
| Quote Requests                                | 1              |                        |                 |                 |            |            |                 |          |          |
| Multiple Quotes                               | 0              |                        |                 |                 |            |            |                 |          |          |
| Awaiting Approval                             | 0              |                        |                 |                 |            |            |                 |          |          |
| Work Orders Sent                              | 1              |                        |                 |                 |            |            |                 |          |          |
| Owner attending                               | 0              |                        |                 |                 |            |            |                 |          |          |
| Hold                                          | 0              |                        |                 |                 |            |            |                 |          |          |
| Finalised Maintenance 04/01/2013 - 10/01/2013 |                |                        |                 |                 |            |            |                 |          |          |
| Completed                                     | 1              |                        |                 |                 |            |            |                 |          |          |
| Rejected                                      | 0              |                        |                 |                 |            |            |                 |          |          |
| Property Maintenance Detailed information     |                |                        |                 |                 |            |            |                 |          |          |
| Property Address                              | Property Alpha | Creditor               | Job Status      | Job Status Date | Follow Up  | Reported   | Reported Method | Quote    | Invoice  |
| 32 Manning Street, QUEENS PARK, NSW, 2022     | MANN32         | Bronnie's Cleaning Sen | Quote Requested | 02/01/2013      | 15/01/2013 | 20/12/2012 | Email           | \$0.00   | \$0.00   |
| 24 Gallimore Avenue, BALMAIN EAST, NSW, 204   | GALL24         | Neil's Carpet cleaning | Work Order      | 05/01/2013      | 10/01/2013 | 05/01/2013 | Phone           | \$480.00 | \$0.00   |
| 34 Archer Street ANNANDALE, NSW, 2038         | ARCH34         | Desparate Plumbing     | Completed       | 09/01/2013      | 04/01/2013 | 02/01/2013 | Phone           | \$0.00   | \$110.00 |

# View Maintenance Jobs on Owner Portal

From Version 11 you can provide your Owners access Property Maintenance Jobs for their Property.

Select to provide a summary of each Property Maintenance Job or provide detailed information on each Maintenance Job on the new Maintenance tab. And whether to include Property Maintenance Images.

|                                                                               |                                                             | Sydneys Premie | er Agency                  |                                     | Contact   FAQ   Change            | Password   Log |
|-------------------------------------------------------------------------------|-------------------------------------------------------------|----------------|----------------------------|-------------------------------------|-----------------------------------|----------------|
| Deel                                                                          | Estata                                                      | Portfolio My   | Details Staten             | nents Documents Maintenance         |                                   |                |
| Keai<br>the best real est                                                     | Estate                                                      | Finalised Ma   | aintenance Job             | Display Current Job                 |                                   |                |
| doaus Dramier Ac                                                              |                                                             | Date           | <ul> <li>Status</li> </ul> | <ul> <li>Job Summary</li> </ul>     | <ul> <li>Property Code</li> </ul> | * Job No       |
| uneys eremier Ag                                                              | iency                                                       | 18/10/2013     | Completed                  | Gutter Repairs                      | BAY23/0444                        | 27             |
| ortfolio My De                                                                | tails Statements Documents Maintenance                      | 18/10/2013     | Completed                  | Fence Repairs                       | BORON                             | 26             |
| roperty Maint                                                                 | enance Job                                                  | 30/04/2004     | Completed                  | Remove dead tree from side of house | BAY23/0444                        | 5              |
| 3 Bay Street BALM                                                             | AIN NSW                                                     |                |                            |                                     |                                   |                |
| ab Description                                                                |                                                             |                | Completed                  |                                     |                                   |                |
| Gutter Repairs                                                                |                                                             |                | 20/10/2013                 |                                     |                                   |                |
| lease clean gutters a                                                         | nd replace gutter on eastern boundary of house due to rust. |                | Job Number                 |                                     |                                   |                |
| radesperson<br>Iomo                                                           | George's Hondumon Semilear                                  |                |                            |                                     |                                   |                |
| mount Ounted                                                                  | George's Handyman services                                  |                |                            |                                     |                                   |                |
| non caue 20000<br>maunt invoiced \$570.00<br>winch Description Gutter Repairs |                                                             |                | Reported By                |                                     |                                   |                |
|                                                                               |                                                             |                | Angelina Jolie             |                                     |                                   |                |
| woice Number                                                                  | Number 4747474                                              |                |                            |                                     |                                   |                |
| nages                                                                         |                                                             |                |                            |                                     |                                   |                |
| H                                                                             |                                                             |                |                            |                                     |                                   |                |

29/04/2019 11:08 am AEST